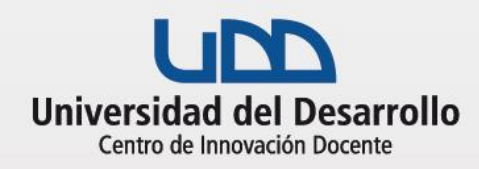

# **CLASE INTERACTIVA CON MENTIMETER**

### Herramientas tecnológicas

# Antes de la clase

Cómo preparar la actividad

- 1. Revisa las recomendaciones básicas sobre cómo realizar una CLASE EN VIVO.
- 2. Determina el objetivo de la utilización de Mentimeter (p.e.: establecer el nivel de conocimientos previos o el nivel de retención respecto al tema de tu clase, introducción a nuevos conocimientos, generar quiebres cognitivos o conocer a tu clase en base a preguntas, encuestas o cuestionarios anónimos). Con Mentimeter puedes elaborar de forma simple preguntas de elección múltiple, nubes de palabras, escalas, preguntas abiertas, entre muchas otras opciones para que tu audiencia las responda en tiempo real y en cualquier momento de tu clase.
- Define cuanto tiempo quieres destinar dentro de la sesión en vivo en la actividad en Mentimeter. Debes tener en cuenta que puedes crear un número ilimitado de presentaciones, pero la versión gratuita permite crear sólo 2 diapositivas con preguntas por cada presentación. Pero no te limites, cambiar de una presentación a otra está a un clic de distancia.
- 4. Elabora tus encuestas/preguntas/diapositivas para cada presentación gratuitamente desde el sitio web <u>www.mentimeter.com</u>. Para crear una diapositiva, utiliza los modelos de cada pregunta según tu necesidad. En las diapositivas puedes añadir imágenes, tablas y gráficos. Lo que veas en tu diapositiva, será lo que vean tus alumnos a la hora de votar.
- En tu navegador, abre Mentimeter, identifica la presentación a utilizar en tu clase, presiona "PRESENT" y déjalo en la primera diapositiva listo para comenzar (en la parte superior de la pantalla aparece la invitación y un código de 6 dígitos).

Para crear y editar tus presentaciones en Mentimeter, ingresa a:

- www.mentimeter.com

Tutoriales disponibles para esta actividad:

- <u>Tutorial completo Zoom</u>
- Zoom en 5 pasos

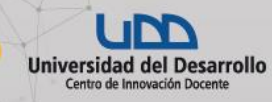

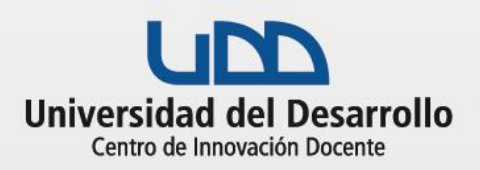

# **CLASE INTERACTIVA CON MENTIMETER**

#### Durante la actividad en clase

Identifica el momento de la clase online para el cual tienes preparado tu Mentimeter, luego:

- 1. Menciona el objetivo de la actividad a realizar.
- 2. Entrega a tus alumnos las siguientes instrucciones:
  - Pueden participar con su celular, tablet o desde el mismo computador en el cual siguen la clase en vivo.
  - No requieren descargar programas adicionales.
  - Ingresen al sitio www.menti.com (escribe esta dirección en el chat del curso).
  - Recuérdales que la participación es anónima.
- Comparte tu pantalla y muestra el navegador en la página que dejaste previamente abierta, así podrán unirse a través del CÓDIGO de la presentación.
- Pídeles que voten/respondan/pregunten/valoren dependiendo de la dispositiva mostrada en Mentimeter. Recuerda que tu controlas la diapositiva a mostrar. Avanza o retrocede las dispositivas con preguntas simplemente con las flechas de navegación. Dales tiempo para que respondan.
- 5. Antes de pasar a la siguiente pregunta, chequea que el número de estudiantes participantes de tu clase en vivo sea similar al de respuestas recibidas.
- 6. Retroalimenta en base a las respuestas obtenidas.

### Cierra la actividad:

- 1. Felicita a todos los alumnos participante.
- Puedes compartir los resultados o nubes de preguntas enviando en vínculo o exportando los resultados a imagen o pdf.
- 3. Comparte una retroalimentación general de la actividad.
- 4. Deja de compartir la pantalla del navegador, vuelve a la clase en vivo mostrando tu webcam o retornado a la presentación.

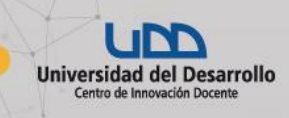